# 블랙보드 온라인 수업 수강시 유의사항 안내문(학생)

### 1. 학기준비(8월)

#### 유의사항

- 1. 강의계획서에 입력된 강의유형 및 주차별 일정계획 확인
- 2. 온라인 강의 및 대면강의별 학업 스케쥴 사전 관리
- 3. 통지 및 SMS를 정확하게 수신받기 위해 개인별 시스템 설정 점검
  - 활동스트림 및 이메일통지 받기 설정: 블랙보드 로그인 오른쪽 프로필 글로벌 통지 설정
  - SMS 받기 설정: 한양인포털 개인정보 핸드폰번호 입력 확인 / 메시지수신허용 설정
- 4. 블랙보드 사용방법 사전 숙지
  - 블랙보드 사용가이드
  - 강의유형별 출석 확인방법
  - 블랙보드 온라인 강의 가이드 FAQ

### 2. 학기 중(9월~12월)

| 유의사항                                                                                                    |                                                                                                    |                                                                                                    |  |  |
|----------------------------------------------------------------------------------------------------|----------------------------------------------------------------------------------------------------|----------------------------------------------------------------------------------------------------|--|--|
|                                                                                                    | <ol> <li>녹화강의 시청 시</li> <li>주차별 출석인정기간 필수 확인 후 강의 시청</li> <li>우회적인 방법을 통한 강의영상 다운로드 금지 (저작권 위반</li> <li>[진도체크중] 학습영상 진행 중 하단의 문구가 나타나야 정상<br/>상태</li> <li>학습영상 시청 완료 후 필수적으로 [학습종료] 버튼을 선택히 전송(저장) 작업</li> <li>● 00:11/01:05</li> <li>● 어플리케이션의 경우 불안정할 수 있으므로 출석을 위한 학습 웹브라우저(PC버전)를 활용. 모바일 앱은 복습용으로 사용할</li> <li>● WIFI를 사용한 모바일 웹이나 모바일 앱으로 수강 시 개인 비 의하하지 아용 수 있으므로 유기에 추석 내 모아내저에 유해</li> </ol> | 및 출석미인정)<br>상적으로 진도체크가 되고 있는<br>여 학습시간을 정상적으로<br>도치크중 (학습종료) (x10) []<br>중영상 시청은 필수적으로<br>것을 권장<br>네트워크 상태에 따라 출석이                                                                                                 |  |  |
| <ul> <li>[1]</li> <li>온라인<br/>녹화강의</li> <li>2. 녹화강의 시청 후</li> <li>• 학습시청 후 새로고침(F5) 후 [도서 및 도구] - [온라인 출석 조회]에서 출석 결과 확</li> </ul>                                                                                   |                                                                                                    |                                                                                                    |  |  |
|                                                                                                    | 세부사항및 등작       도서 및 코스 도구         안 등록 인단<br>코스의 모든 사용자보기       ····································                                                                                                    | STEP BY SYEP         오라인 강의를 수강한 후         및 출결 사항을 확인하여 주세요.         ① [코스콘텐츠] - [온라인 출석현황 조회]         - [온라인 출석 조회] 에서 확인         면약, [온라인 출석현황 조회]에 없다면!         [세부사항 및 작업] - [도서 및 도구] - [온라인 출석 조회] 에서 확인 가능 |  |  |
| <ul> <li>학습 완료 시 '영상 출석 진도율' 100 / '영상 출석 상태' P로 표기되어야 정상 출식</li> <li>출석인정기간 외(전/후) 수강할 경우 출석진도체크가 되지 않고 결석처리 되니 각별적</li> <li>출석인정기간을 정확히 확인하고 출석인정기간에 문제가 있을 경우, 교강사에게 직</li> <li>축석 시스텍상 지각 제도는 운영되지 않을</li> </ul> |                                                                                                    |                                                                                                    |  |  |

|        | • 모바일(핸드폰, 태플릿PC)등 학습 시 PC웹버전으로 한번 더 확인 필요                                                    |  |  |
|--------|-----------------------------------------------------------------------------------------------|--|--|
|        | • 온라인 강의 출석에 불이익이 발생하지 않도록 학습 이후에는 반드시 온라인 출석 조회를                                             |  |  |
|        | 통해서 출석현황 확인                                                                                   |  |  |
|        | • WIFI를 사용한 모바일 웹이나 모바일 앱으로 수강 시 개인 네트워크 상태에 따라 줄석이 이야하지 않은 수 이이므로 유리이 추석 내 DC비러이 유석 내지 내용 귀자 |  |  |
|        | 권철아시 않을 두 있으므로 논다한 물직 시 PC대신의 유신 LAN 사용 권성                                                    |  |  |
|        | 3. 출석인정신청 방법                                                                                  |  |  |
|        | • 출석에 대한 판단은 담당교강사에게 있으므로 학습을 완료한 사실증빙(크롬 방문기록,                                               |  |  |
|        | 학습자료 필기자료, 학습영상 재생 완료 화면, 과제제출기록 등)을 첨부하여                                                     |  |  |
|        | [술식인성요정서]들 삭성하여 교강사 또는 소교에게 직접 제줄<br>, 해다 코테木이 추서이저기가 이내 [추서이저이처나]를 제추하 거이에마 추서이저 기도          |  |  |
|        | • 예정 순엔스커 물격인경기인 이네 [물격인경보경지]을 제물만 경주에만 물격인경 가능<br>• 해당 코테치의 축성이정기가 이호 정정유청은 분가하              |  |  |
|        | • 블랙보드 내 추가적인 로그 기록을 요구할 경우, 블랙보드 지원센터로 이메일 신청                                                |  |  |
|        | 1. 화상강의 참여 시                                                                                  |  |  |
|        | • 화상강의 솔루션(Zoom, Collaborate 등) 사전 사용방법 숙지 및 오디오/비디오 상태 점검                                    |  |  |
|        | • 강의 진행 중, 오류 발생 시 블랙보드 지원센터로 문의                                                              |  |  |
| [ II ] | • 화상회의 출석체크는 담당 교강사별로 호명, 전자출석부 입력, 룸 보고서 활용을 통해                                              |  |  |
| 화상강의   | 반영되므로 교강사에게 식섭 확인 필요(선자술석무 입력 이외 학생 개별 확인 물가)                                                 |  |  |
|        | 2. 화상강의 착여 후                                                                                  |  |  |
|        | • 화상강의 녹화본 제공 여부는 담당 교강사별로 상이할 수 있음. 저작권 및 학습자료 보호를                                           |  |  |
|        | 위해 비공개할 수 있으며 필요 시 교강사에게 직접 문의                                                                |  |  |
|        | 1. 온라인 시험 응시 전                                                                                |  |  |
|        | • 시험방법 및 일정에 대한 교강사의 사전 공지사항 충분히 숙지                                                           |  |  |
|        | • PC상태 점검, 브라우저 최신화, 네트워크 상태 사전 점검                                                            |  |  |
|        | • 모바일, 태믈릿PC를 활용한 시험 응시 금지                                                                    |  |  |
|        | 2. 온라인 시험 응시 중                                                                                |  |  |
| run    | • 교강사의 지시에 따라 정해진 시간에 입장하여 시험 응시                                                              |  |  |
| 온라인    | • 부정행위 시도 일체 금지                                                                               |  |  |
| 시험     | • 모바일, 태블릿PC를 활용한 시험 응시 금지<br>• [이니코자 및 다기] 이 경우 최종계층이 아니므로 권자된 다아우 최종적으로 하이 후 [계층]           |  |  |
|        | • [감지시성 및 걷기] 의 경구 외송세울이 아니트도 시성된 답원을 외송적으도 확인 후 [세물]<br>버튼을 필수적으로 서택                         |  |  |
|        | • 답안이 정상 저장되지 않는 만일의 사태를 대비하여 입력한 정답화면을 스크린샷으로                                                |  |  |
|        | 캡쳐하여 해당 시험 최하단의 [파일추가]하여 제출                                                                   |  |  |
|        | • [제줄]된 정답은 수정 및 삭제 불가하므로 신중하게 제줄                                                             |  |  |
|        | 3. 온라인 시험 응시 후                                                                                |  |  |
|        | • 정상적으로 답안이 제출되었는지 [성적부] 화면에서 최종 확인                                                           |  |  |
|        | 1. 과제 확인 및 제출 방법                                                                              |  |  |
|        | • [과제 제줄]을 눌러 과제 내용을 확인한 후, [콘텐츠 추가] 혹은 [편집기] 기능을 활용히<br>과제 자성                                |  |  |
| [11]   | · 우측 하단 [제출] 버튼을 클릭하여 과제 최종 제출                                                                |  |  |
| 과제     |                                                                                               |  |  |
|        | 2. 과제 제출 후                                                                                    |  |  |
|        | • 정상적으로 과제가 제출되었는지 [성적부] 화면에서 최종 확인                                                           |  |  |
|        | • 임시저장 상태인지 반드시 확인                                                                            |  |  |

# 3. 학기종료(12월)

유의사항

- 1. 출석 상태 최종 점검
  - [도서 및 도구] [온라인 출석 조회]에서 녹화 강의 출석 결과 반드시 최종 확인
    출석 이의 신청의 경우, 출석에 대한 판단은 담당교강사에게 있으므로 학습을 완료한 사실증빙(크롬 방문기록, 학습자료 필기자료, 학습영상 재생 완료 화면, 과제제출기록 등)을 첨부하여 [출석인정요청서]를 작성하여 교강사 또는 조교에게 직접 제출
  - 블랙보드 내 추가적인 로그 기록을 요구할 경우, 블랙보드 지원센터로 이메일 신청

# 2. 성적정정기간 이후 출석 상태 수정 불가

### ※ 블랙보드 관련 문의처

| 캠퍼스      | 유선                     | 이메일                     |
|----------|------------------------|-------------------------|
| 서울캠퍼스    | 02-2220-2034/2068/1455 | elearning@hanyang.ac.kr |
| ERICA캠퍼스 | 031-400-4285/4286      | acctl@hanyang.ac.kr     |